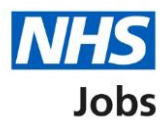

# How to respond to your moved application in NHS Jobs user guide

This guide gives you instructions for how to respond to your moved application in the NHS Jobs service.

You'll receive a notification that the employer has requested to move your application to another job listing, and you can choose to accept or decline this.

The employer will confirm if you need to complete any missing information from your application.

Information that can't be moved across to another job listing includes:

- essential and desirable criteria
- unspent criminal convictions and cautions
- fitness to practice questions
- job specific questions

These will need to be completed if the employer confirms that you need to complete any missing information.

## Contents

| How to respond to your moved application in NHS Jobs user guide | 1 |
|-----------------------------------------------------------------|---|
| Request to move your application                                | 3 |
| Go to your applications                                         | 4 |
| Your applications                                               | 5 |
| About the request to move your application                      | 6 |
| Do you want your application to be moved?                       | 7 |
| Reject the request to move your application                     | 8 |
| Complete your application                                       | 9 |
| Send and move your application1                                 | 1 |
| Your application has been moved1                                | 3 |

#### Request to move your application

This page gives you instructions for how to respond to a request to move your application.

When an employer requests to move your application to another job listing, you'll be notified by email.

To respond to the request to move your application to another listing, complete the following step:

**1.** Select the 'Sign in' link.

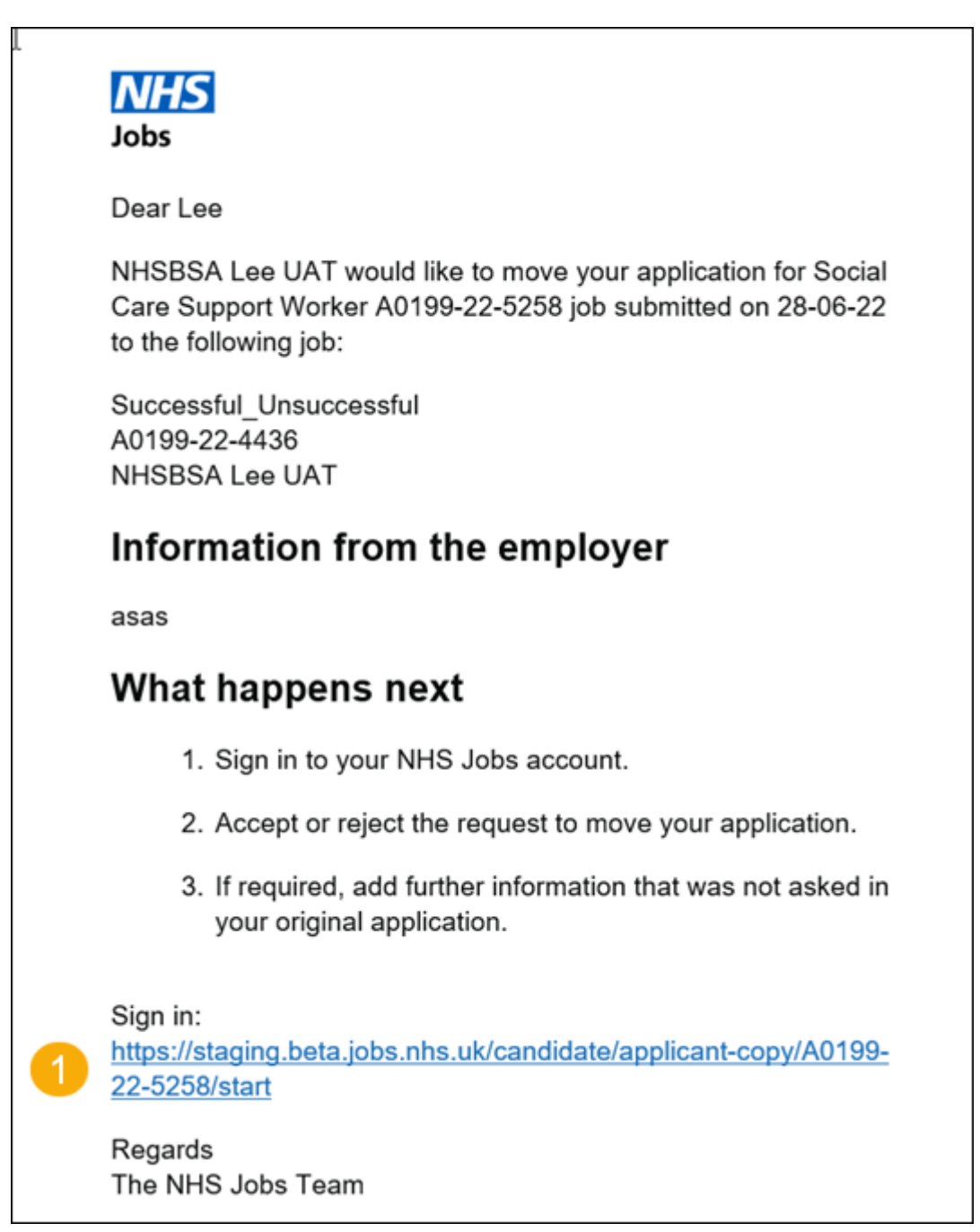

#### Go to your applications

This page gives you instructions for how to access your applications.

To access your applications, complete the following step:

1. Select the 'Go to my applications' link.

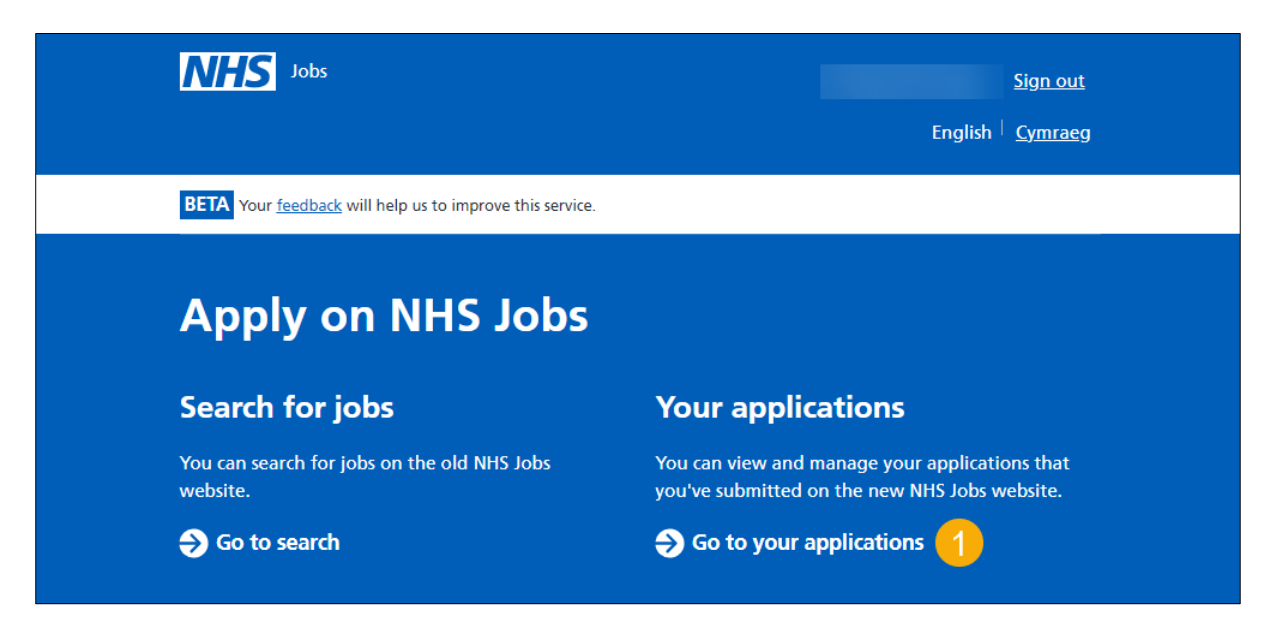

### Your applications

This page gives you instructions for how to respond to a request to move your application.

To respond to the request, complete the following step:

1. Select the <u>'Respond to a request to move'</u> button.

| <b>NHS</b> Jobs                                                 |                   |                  |                            | Lee Mapes1 <u>Sign out</u><br>English <sup> </sup> <u>Cymraeg</u> |  |  |  |  |  |
|-----------------------------------------------------------------|-------------------|------------------|----------------------------|-------------------------------------------------------------------|--|--|--|--|--|
| BETA Your <u>feedback</u> will help us to improve this service. |                   |                  |                            |                                                                   |  |  |  |  |  |
| Your applicati                                                  | ons               |                  |                            |                                                                   |  |  |  |  |  |
| Job title                                                       | Employer          | Job closing date | Application                | Task                                                              |  |  |  |  |  |
| Clinical Administrator<br>A0199-22-1337                         | NHSBSA Lee<br>UAT | 30 June 2022     | <u>View</u><br>application | Respond to a request to <u>move</u>                               |  |  |  |  |  |
| Training & Support<br>Officer<br>A0199-22-3905                  | NHSBSA Lee<br>UAT | 30 May 2022      | <u>View</u><br>application | On reserve list                                                   |  |  |  |  |  |
| Social Care Support<br>Worker<br>A0199-22-5258                  | NHSBSA Lee<br>UAT | 28 June 2022     | <u>View</u><br>application | Application moved to another job                                  |  |  |  |  |  |

#### About the request to move your application

This page gives you instructions for how to read the information about the request to move your application.

Read the information on the page and complete the following steps:

- 1. Select the 'View the job advert' link (optional).
- 2. Select the <u>'Accept or reject the request'</u> button.

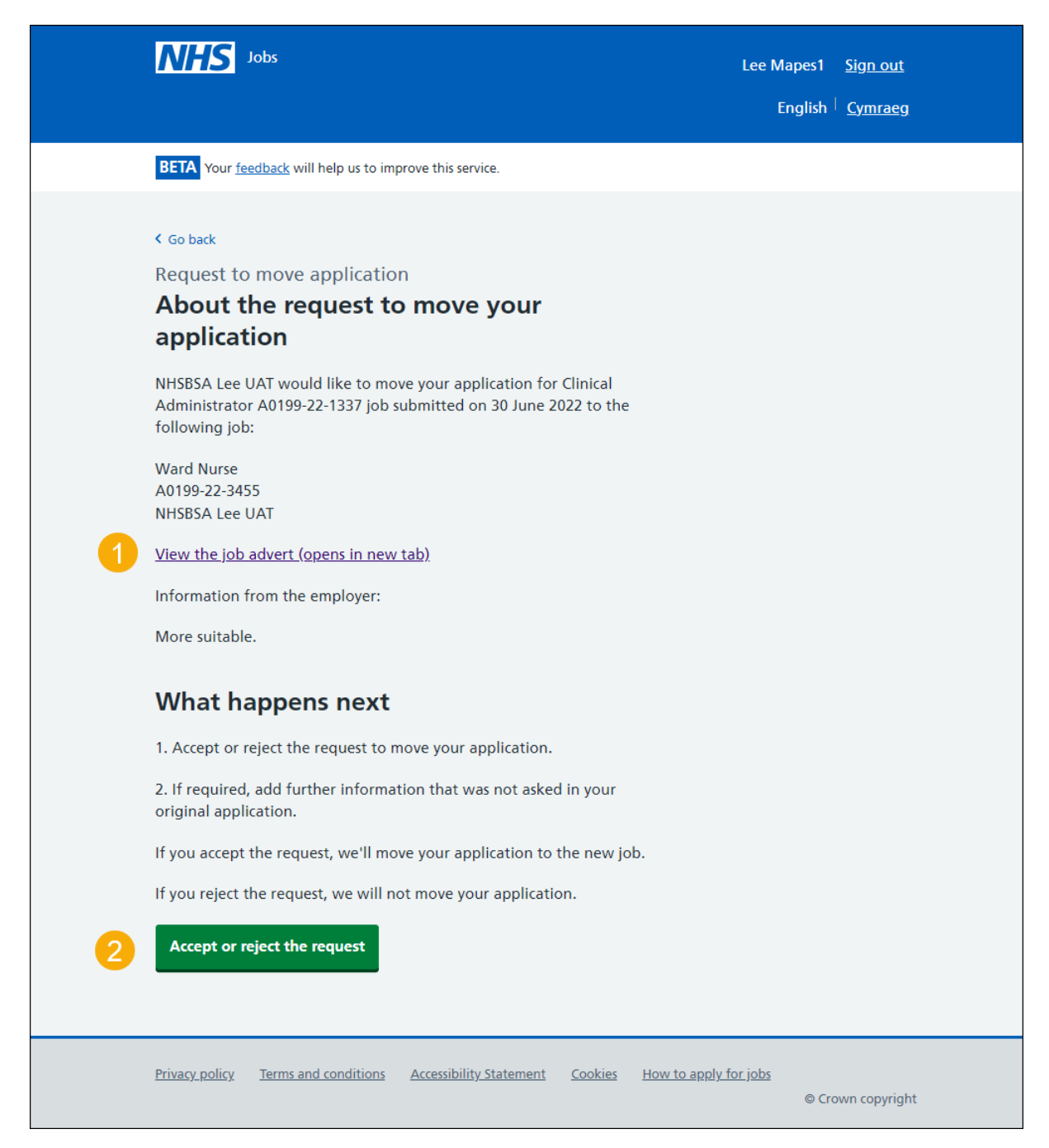

#### Do you want your application to be moved?

This page gives you instructions for how to accept or reject the request to move your application to another listing.

To accept or reject the request, complete the following steps:

- 1. Select an answer:
  - <u>'Yes, I want my application moved'</u>
  - <u>'No, I don't want my application moved'</u>
- **2.** Select the 'Continue' button.

|                                                                       | NHS Jobs                                   |                                                 |                         |                |                |                 | <u>ign out</u><br><u>Cymraeg</u> |  |  |  |  |
|-----------------------------------------------------------------------|--------------------------------------------|-------------------------------------------------|-------------------------|----------------|----------------|-----------------|----------------------------------|--|--|--|--|
|                                                                       | Search                                     | Your saved searches                             | s Your saved j          | obs            | Your profile   | Your app        | olications                       |  |  |  |  |
|                                                                       |                                            |                                                 |                         |                |                |                 |                                  |  |  |  |  |
|                                                                       | K Go back                                  |                                                 |                         |                |                |                 |                                  |  |  |  |  |
|                                                                       | Request to                                 | o move applicatio                               | n                       |                |                |                 |                                  |  |  |  |  |
|                                                                       | Do you want your application to be moved?  |                                                 |                         |                |                |                 |                                  |  |  |  |  |
|                                                                       | From - Registrations Officer A5008-23-0020 |                                                 |                         |                |                |                 |                                  |  |  |  |  |
| To - How to transfer applicants to a copied job listing A5008-23-0036 |                                            |                                                 |                         |                |                |                 |                                  |  |  |  |  |
| 1                                                                     | Yes, I v                                   | vant my application m<br>on't want my applicati | oved<br>on moved        |                |                |                 |                                  |  |  |  |  |
| 2                                                                     | Continue                                   |                                                 |                         |                |                |                 |                                  |  |  |  |  |
|                                                                       | Privacy policy                             | Terms and conditions                            | Accessibility Statement | <u>Cookies</u> | Help and guida | ince<br>© Crowi | n copyright                      |  |  |  |  |

#### Reject the request to move your application

This page confirms that you have rejected the request to move your application.

To go back to your applications, complete the following step:

1. Select the 'Go back to your applications' button.

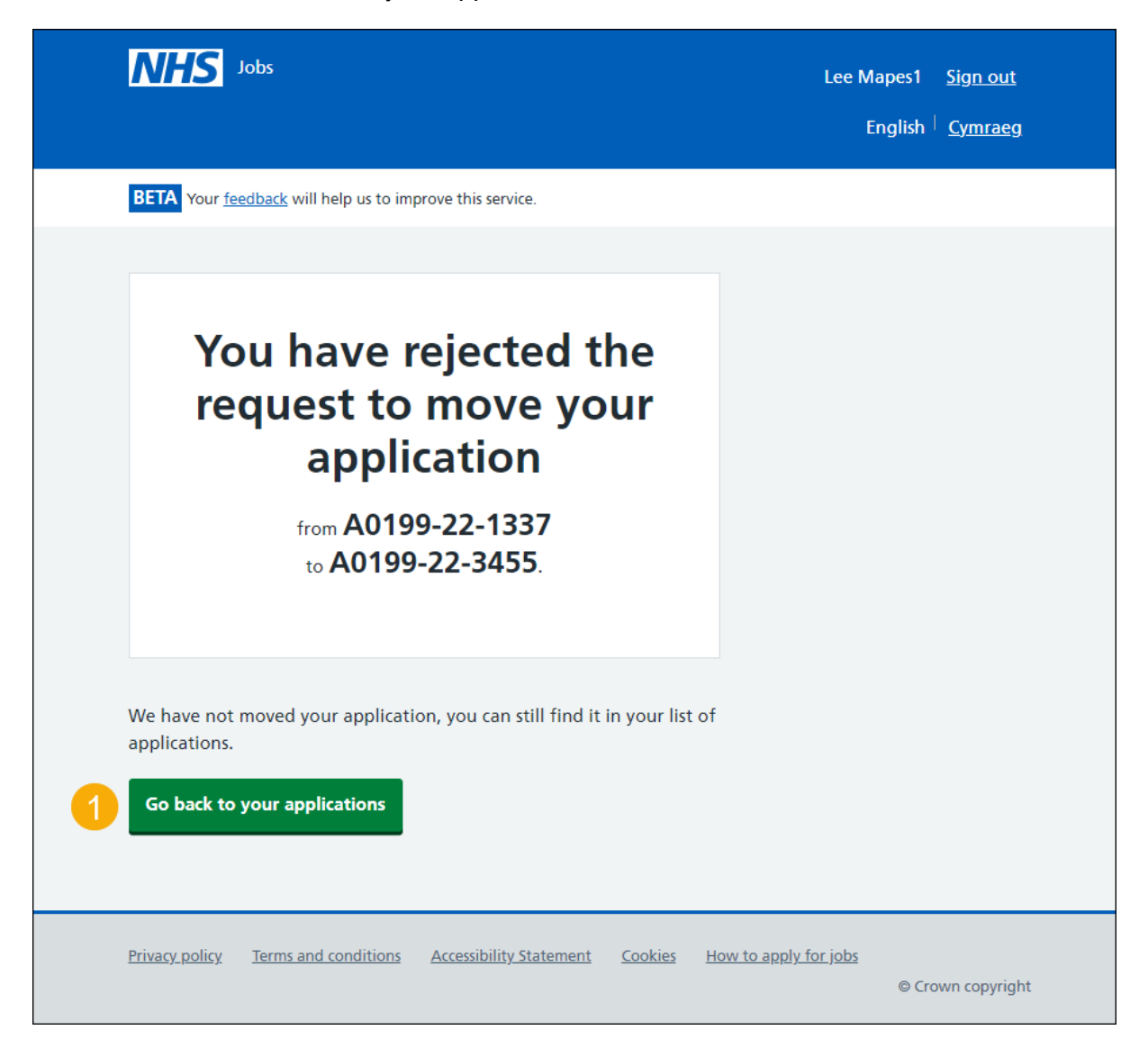

You've rejected the move of your application and have reached the end of this user guide.

#### **Complete your application**

This page gives you instructions for how to complete your application.

Important: You'll only need to complete sections showing as 'NOT STARTED'.

To complete your application, complete the following step:

**1.** Select a section link.

Go to the <u>next page</u> to see the screenshot.

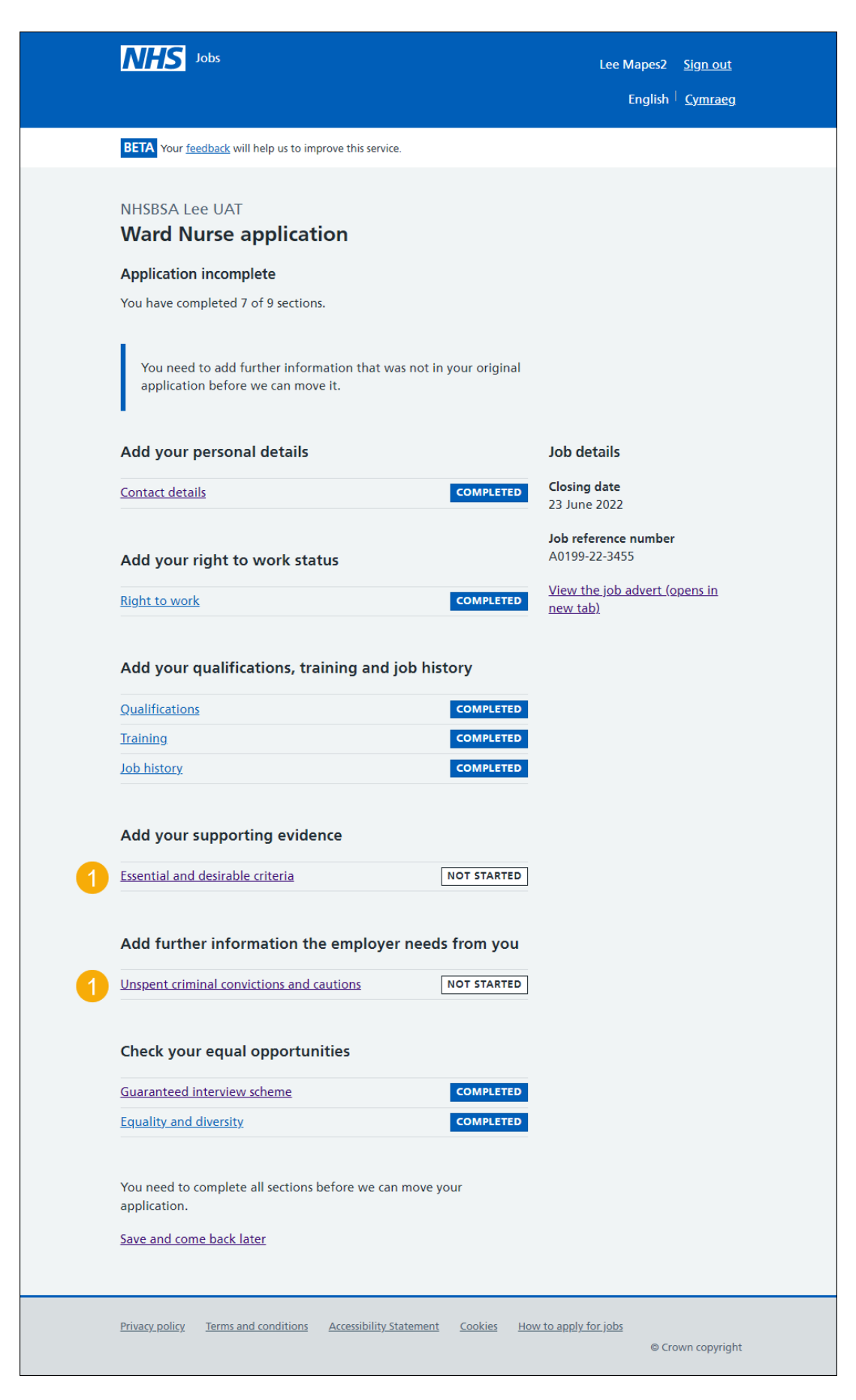

Go to the 'Send and move your application' page.

#### Send and move your application

This page gives you instructions for how to send and move your application.

To send and move your application, complete the following steps:

- **1.** Select the 'I agree and accept the above declaration' box.
- 2. Select the <u>'Send and move application'</u> button.

Go to the <u>next page</u> to see the screenshot.

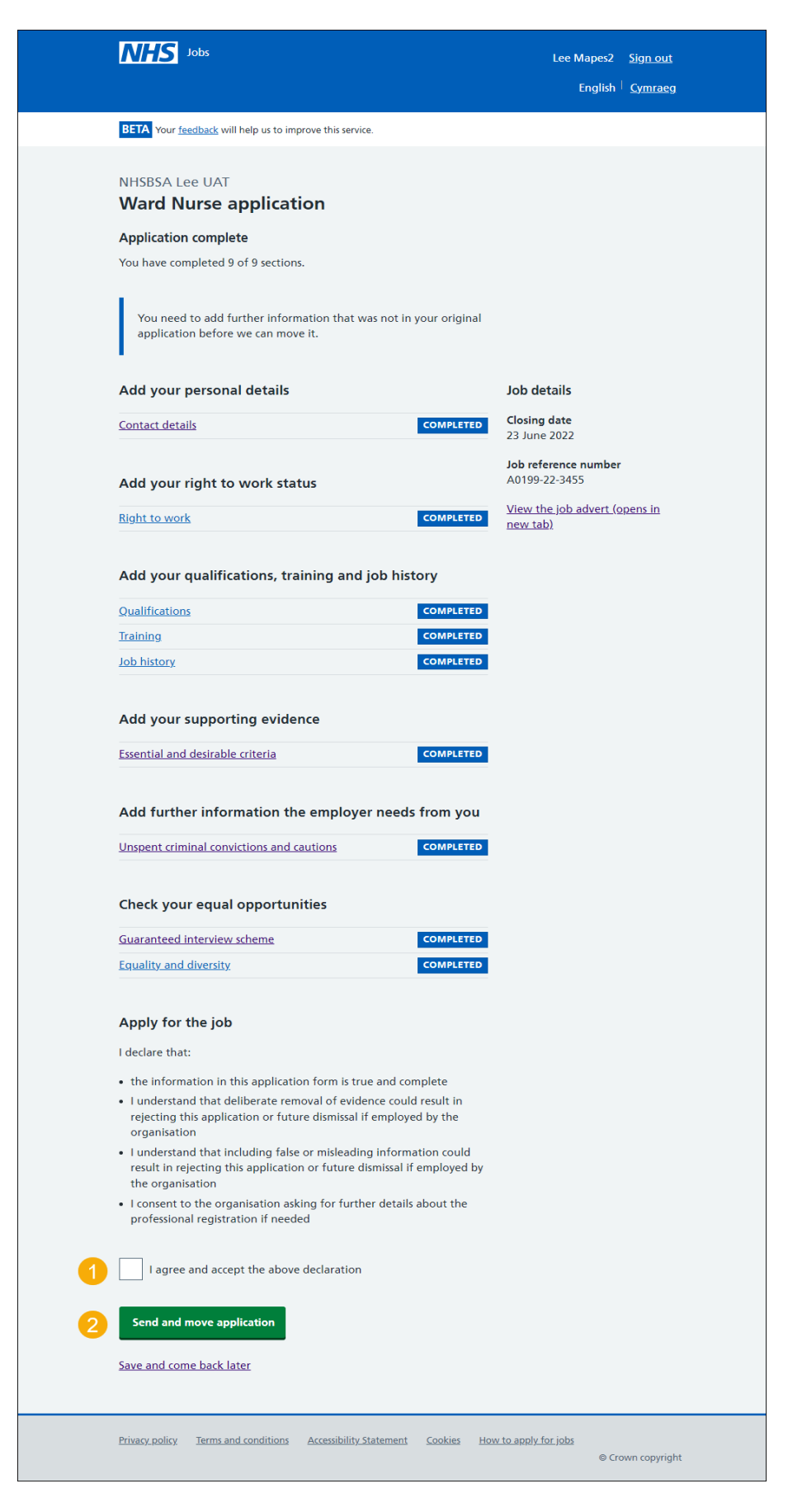

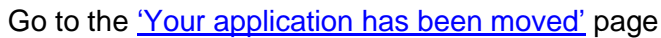

#### Your application has been moved

This page confirms your application has been moved.

To go back to your dashboard, complete the following step:

1. Select the 'Go back to your applications' button.

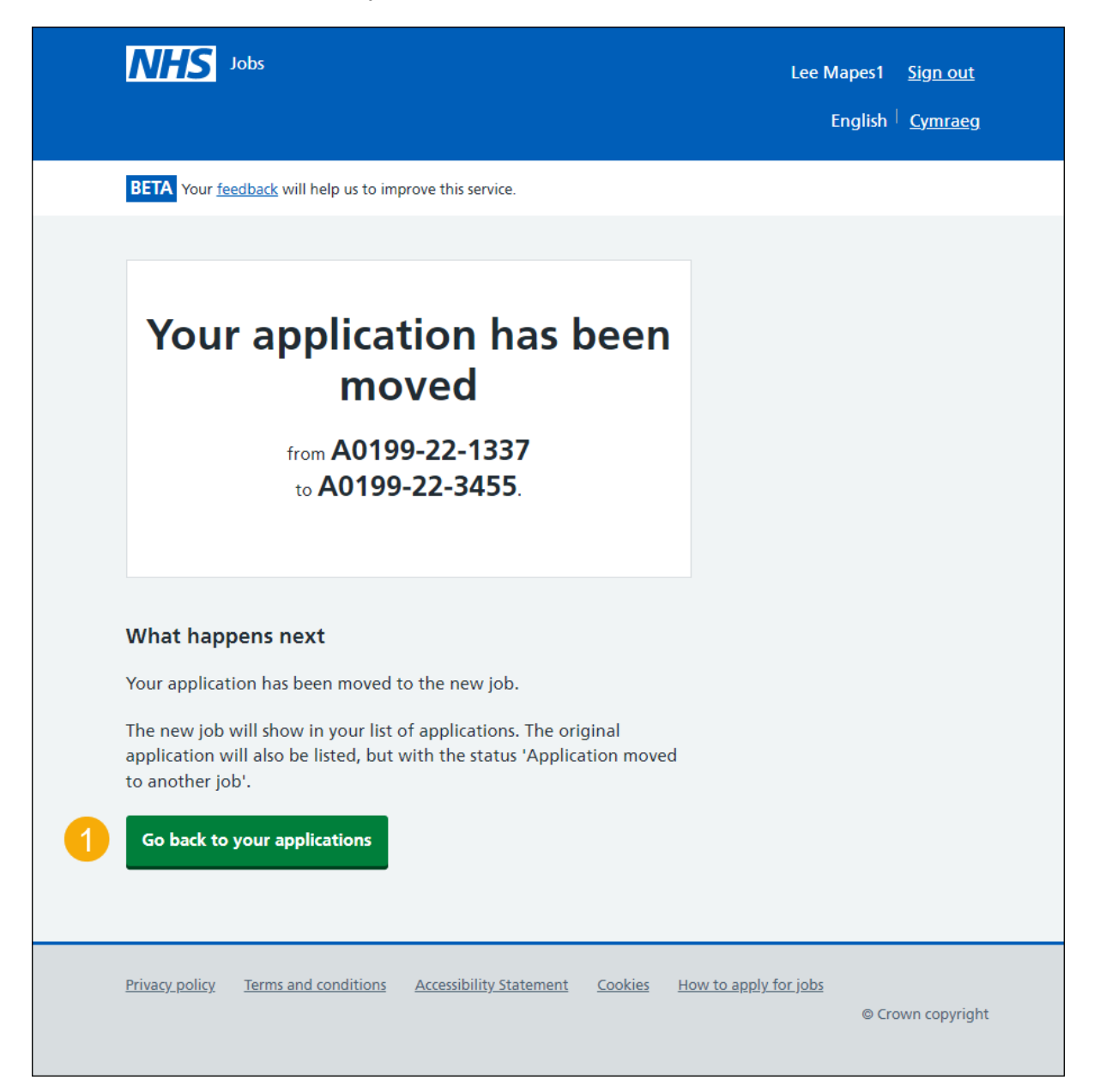

You've accepted the move of your application and reached the end of this user guide.